# **Reservering plaatsen**

\* Leerling wil Meneer en mevrouw Slons lenen maar het boek is uitgeleend.

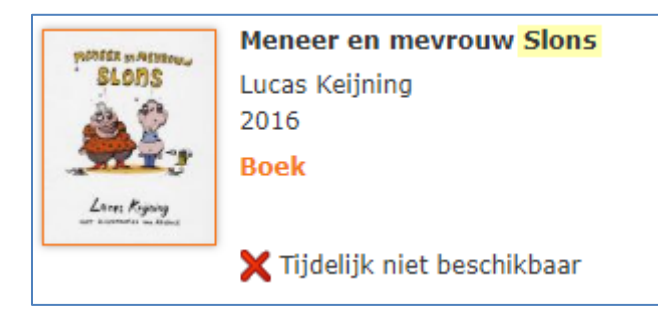

## \* 421 Reserveren

| $\bigcirc$ | Favorieten       |
|------------|------------------|
| 111        | Titelbeschrijven |
| 411        | Uitlenen         |
| 412        | Innemen          |
| 421        | Reserveren       |

#### \* Zoek de titel op:

Typ bij 'Zoekvraag' (een del van) de titel van het boek en klik op het vinkje

| 421 : Zoeken naar een record                                   |                |  |  |  |  |  |  |  |  |
|----------------------------------------------------------------|----------------|--|--|--|--|--|--|--|--|
| $\equiv$ < $\checkmark$ ? $\odot$ # 65                         |                |  |  |  |  |  |  |  |  |
| Standaard                                                      | Systeem nummer |  |  |  |  |  |  |  |  |
| Zoek in de hele database (en niet alleen in Schoolbibliotheek) |                |  |  |  |  |  |  |  |  |
| Zoekvraag slo                                                  | ins            |  |  |  |  |  |  |  |  |
| In gebruikersindex All                                         | Alle woorden   |  |  |  |  |  |  |  |  |

### Reserveren

\* Klik op de titel

| 421 : 1 records gevonden voor: slons [alle woorden]                                                     |                    |                               |  |  |  |  |  |
|----------------------------------------------------------------------------------------------------|--------------------|-------------------------------|--|--|--|--|--|
| ≡ < b √, 6% ⑦ ↑ ↓                                                                                       |                    |                               |  |  |  |  |  |
| Gememoriseerde save list : < geen >                                                                     |                    |                               |  |  |  |  |  |
| Sorteren op: Titel Auteur Jaar Uitgever                                                                 |                    |                               |  |  |  |  |  |
| Nr. Titel                                                                                               | Auteur             | Jaar                          |  |  |  |  |  |
| <ul> <li>Meneer en mevrouw Slons [Boek] / Lucas Keijning ;<br/>met illustraties van Argibald</li> </ul> | Keijning,<br>Lucas | 2016-2017 \$<br>voorjaar 2017 |  |  |  |  |  |

#### \* Klik op de knop Reserveren

| 421 : Reserveren - document '2.1338886' |           |                               |  |  |  |  |  |  |
|-----------------------------------------|-----------|-------------------------------|--|--|--|--|--|--|
| $\equiv \langle \bigcirc ? \rangle$     |           |                               |  |  |  |  |  |  |
| Nr. Label                               | Gegeven   |                               |  |  |  |  |  |  |
| 1 Bibliografische<br>beschrijving       | Auteur    | Keijning, Lucas               |  |  |  |  |  |  |
|                                         | Titel     | Meneer en mevrouw Slons [     |  |  |  |  |  |  |
|                                         | Editie    | Eerste druk                   |  |  |  |  |  |  |
|                                         | Impressum | [Utrecht] : Lukeij Boeken, 20 |  |  |  |  |  |  |

\* Scan de barcode van de lener of typ (een deel van) de achternaam en klik op het vinkje

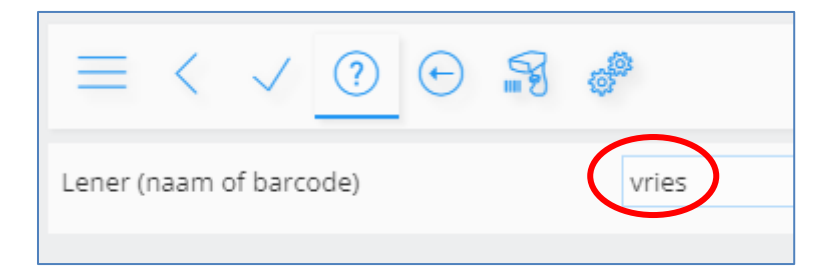

### Reserveren

\* Klik op de knop 'Reserveer alle'

| 421 : Reserveren - document '2.1338886'                                                                      |           |                      |                  |     |             |           |  |  |  |  |
|----------------------------------------------------------------------------------------------------|-----------|----------------------|------------------|-----|-------------|-----------|--|--|--|--|
| E < b (金) ☆ ⑦ ☆ ↓                                                                                            |           |                      |                  |     |             |           |  |  |  |  |
| RESERVERING voor : Vries, HarmJan PO de 28201002106462 (aantal ex. : 1)<br>Actieve scope: Lokaal (PO/TBOFNN) |           |                      |                  |     |             |           |  |  |  |  |
| □ Nr                                                                                                    | Exemplaar | Plaatskenmerk        | Vervaldat.       | Res | Opmerkingen | Eigenaar  |  |  |  |  |
| 1                                                                                                    | 003695027 | PO_TBOFNN [AKV] KEIJ | 15/11/2021 23:59 | 0   |             | PO/TBOFNN |  |  |  |  |

\* Klik op het vinkje, verander hier niets.

| 421 : Reserveren                     |                   |  |  |  |  |  |  |
|--------------------------------------|-------------------|--|--|--|--|--|--|
| $\equiv$ < $\bigcirc$ $\bigcirc$     |                   |  |  |  |  |  |  |
| Reserveringsgeld                     | Niet betaald      |  |  |  |  |  |  |
| Vervaldatum reservering              | 25/04/2023        |  |  |  |  |  |  |
| Type reservering                     | Normaal Exemplaar |  |  |  |  |  |  |
| Afhaallocatie                        | PO/TBOFNN         |  |  |  |  |  |  |
| Ingangsdatum                         | 25/04/2022        |  |  |  |  |  |  |
| Noot                                 |                   |  |  |  |  |  |  |
| Afhaalbericht via email              |                   |  |  |  |  |  |  |
| Afhaalbericht via post               |                   |  |  |  |  |  |  |
| Afhaalbericht per Iguana Nieuwsbrief |                   |  |  |  |  |  |  |

\* Het boek is nu gereserveerd.

Je kunt alleen boeken reserveren die zijn uitgeleend. Is het boek niet uitgeleend dan krijg je de volgende melding:

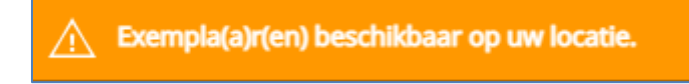

#### VERVOLG:

Wanneer een boek wordt ingeleverd dat is gereserveerd door een leerling dan verschijnt de volgende melding bij 412 Innemen. Je ziet hier voor welke leerling het boek is gereserveerd.

| Het object is gereserveerd voor:      |          |
|---------------------------------------|----------|
| HarmJan PO de Vries                   |          |
| Pasnummer: 28201002106462             |          |
| Contactmethode: E-mail                |          |
| Titel: Meneer en mevrouw Slons [Boek] |          |
| Auteur: Keijning, Lucas               |          |
| Objectnummer: 35001003695027          |          |
| Plaatskenmerk: [PO] TBOFNN [AKV] KEIJ |          |
| 25/04/2022 - 14:12:23 PO/TBOFNN       |          |
|                                       |          |
|                                       | OK Print |

Klik op Ok en leg het boek apart

Wanneer de leerling een boek komt lenen en de pas wordt gescand via '411 Uitlenen' dan verschijnt de volgende melding:

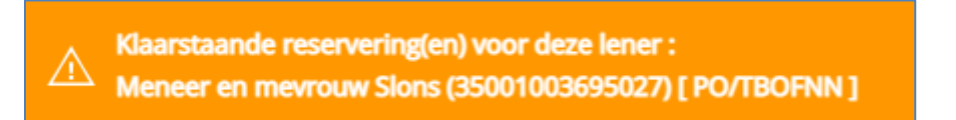

Je kunt dit boek nu uitlenen aan deze leerling door het boek erbij te pakken en de barcode te scannen.

### Reserveren

# Reservering verwijderen

Ga naar 411 Uitlenen. Zoek de leerling op.

| Uitlenen                                                                                                    |
|----------------------------------------------------------------------------------------------------|
|                                                                                                    |
| Naam Vries, HarmJan PO de<br>Actuele barcode 28201002106462<br>Leeftijd 14 (****)<br>Groep/klas 7/8 (7/8)<br>Groep/jaar 8 (Jaargroep 8)<br>School De Fontein Ten Boer<br>Algemene voorwaarden Nee<br>Ouderlijke toestemming Nee |
| Object                                                                                                    |

Klik op het icoontje 'reserveringsgegevens lener'. Je ziet nu de reserveringen van deze lener.

| 411                                  | : A                                   | anpa                                               | assen/a                                                           | annule               | eren res                                                                                          | servering              | gen          |                        |            |             | · (i) 🗈       | Ŀ     |
|--------------------------------------|---------------------------------------|----------------------------------------------------|-------------------------------------------------------------------|----------------------|---------------------------------------------------------------------------------------------------|------------------------|--------------|------------------------|------------|-------------|---------------|-------|
| =                                    |                                       | < [                                                | 3 6                                                               |                      |                                                                                                   | R 🤊                    | ĵ ĵ          |                        |            |             |               |       |
| Nai<br>Act<br>Lee<br>Gro<br>Aar<br>0 | am<br>suele<br>eftijd<br>pep/<br>ntal | Vries, H<br>barcod<br>28201<br>klas JB<br>objecter | larmJan PO<br>e 0<br>002106462<br>(Start abon<br>n <b>thuis</b> 1 | de<br>:<br>nement 12 | 2 t/m 15 jaar                                                                                     | )                      |              |                        |            |             |               | 52    |
|                                      | Nr.                                   | Status                                             | Categorie                                                         | Auteur               | Titel                                                                                             | Beschikbaar            | Notitiedatum | Geplaatst              | Actief op  | Vervaldatum | Afhaallocatie | Туре  |
|                                      | 1                                     | Af te<br>halen                                     | XF                                                                | Keijning,<br>Lucas   | Meneer<br>en<br>mevrouw<br>Slons<br>[Boek] /<br>Lucas<br>Keijning ;<br>met<br>illustraties<br>van | 25/04/2022<br>14:13:09 |              | 25/04/2022<br>14:10:42 | 25/04/2022 | 25/04/2023  | PO/TBOFNN     | Norma |

Zet een vinkje bij de reservering die je wilt verwijderen en klik daarna op het prullenbakje.